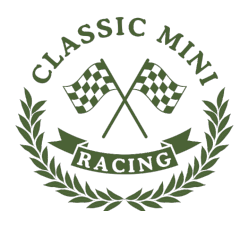

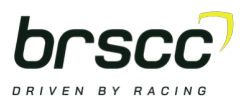

# How to Get Started on BRSCC RaceHub

Follow these four simple steps to get yourself race-ready for the Classic Mini Racing events.

## Step 1 – Create a RaceHub Account

#### Visit: https://racehub.brscc.co.uk/login

Click **'Create Account'** and complete the short form to create your RaceHub account. Once your account is active, you can proceed to the next step.

#### Step 2 – Become a Member (Classic Mini Racing Member – FOC)

Once logged in, click **'Become a member'** and select Classic Mini Racing Membership (Free of Charge).

You'll be asked to complete your membership profile, including:

- Personal details
- Emergency contact / next of kin
- Medical and Motorsport UK licence information

### Step 3 – Register for the Series (Classic Mini Racing Series – FOC)

Now that you're a racing member, go to **'Register for a series'** and select: Classic Mini Racing Series (Free of Charge) This step will prompt you for:

- Car details
- Preferred race numbers

#### Step 4 – Race Entries (£425 per event)

You're now ready to enter a race!

Click the 'Race Entries' tab in the left-hand menu and select your event(s).

- You can choose to enter with a £50 deposit or pay the full amount
- Don't forget to tick both races if you'd like to enter Brands Hatch and Silverstone

After entering, the system will automatically send you pre-event emails covering sign-on and self-declaration.

We look forward to seeing you on the grid! The Classic Mini Racing Team

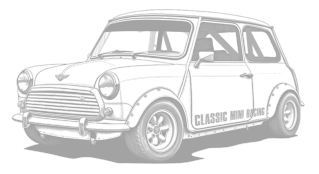